## 인터넷 수강신청 시스템 이용자 가이드

#### I. 안내 및 유의사항 **D. 이용안내** 1. 회원가입 2. 수강신청

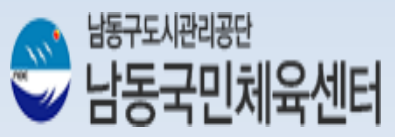

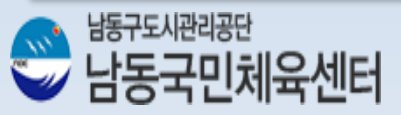

장애자 및 기초생활수급자, 국가유공자 등 확인서류가 필요한 할인혜택은 본인명의의 당월발급 할인서류지참 후 방문접수하셔야 할인혜택 받으실 수 있습니다.

환불(취소) 및 연기, 프로그램 변경은 반드시 방문접수만 가능합니다.

- 공단 홈페이지 회원가입과 별도로 남동국민체육센터 홈페이지의 인터넷 수강신청에 회원가입을 하셔야 정상적으로 이용하실 수 있습니다.

인터넷 수강신청시스템 회원가입

- 본인확인을 위해 최초 1회 본인인증이 필수입니다. 공공 I-PIN이나 기타 I-PIN 운영회사에서 미리 I-PIN에 가입해주시거나, 본인명의의 핸드폰으로 인증을 받아 반드시 본인명의로 회원가입을 해야합니다.

I-PIN인증이나 휴대폰인증방법을 통해 본인명의로 회원가입

먼저 시스템 이용 전에 반드시 확인하셔야 하는 사항을 알려드리도록 하겠습니다.

그간 방문접수만이 가능했던 시스템에서 보다 편리하게 이용하실 수 있도록 회원가입과 강좌결제가 가능한 인터넷 수강신청 시스템을 추가 운영하게 되었으며, 본 가이드는 시스템을 이용하시는데 불편함이 없도록 이용방법을 알려드리고자 합니다. (단, PC인터넷만 가능하며 휴대폰을 통한 모바일수강신청이 아닙니다.)

남동구도시관리공단 남동국민체육센터 인터넷 수강신청 시스템을 찾아주신 고객님들께 깊은 감사의 말씀을 드립니다.

서 문

#### 1. 안내 및 유의 사항

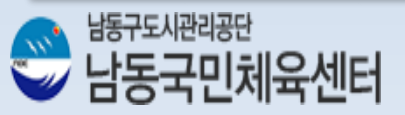

#### \* 아이디/비밀번호 찾기로 확인이 되지않는 경우나 가입유무가 헷갈릴경우 등록기간 전 032-460-0600~1로 문의바랍니다.

| * 모든 시비스는 로그인하신 후 이용할 수 | 있습니다. |
|-------------------------|-------|
|                         | 로그인   |
| 00000000000             | 61243 |

\* 남동국민체육센터를 이용했던 회원님의 경우, 기존에 아이디 부여가 되어있는 경우가 있으므로 회원 가입 전 아이디/비밀번호 찾기<mark>를 통해 등록유무를 확인해주시기 바랍니다.</mark>

- 방문등록 및 인터넷등록이 처음인 회원
- ▮ 기존이용회원(센터이용회원)
- 남동국민체육센터에 방문등록해서 이용해 본 적 있는 회원

이용안내

- 인터넷수강신청 이용 안내도

#### 1. 이용안내

#### 2. 인터넷 수강신청 시작

남동국민체육센터 홈페이지(http://www.namdongcmc.co.kr/new2013\_center)에 접속. 아래 붉은 네모테두리의 "인터넷 수강신청" 버튼을 클릭.

| 응 H동국민체육센터                                                    | 프로그램 및 이용요금                                                 | HOME I SITEMAP 실정                                                                       | 2기 모르크 · 남동구도시 관리용단<br>시설현황 오시는길 공지사항                                      |
|---------------------------------------------------------------|-------------------------------------------------------------|-----------------------------------------------------------------------------------------|----------------------------------------------------------------------------|
|                                                               |                                                             | POPUP ZONE       남동국민체육센터 온라인 접수등록 및 결재       정부3.0       남동국민체육센터 QR코드                 | 日日기 ◆                                                                      |
|                                                               |                                                             | 공지사항                                                                                    | 더보기 +                                                                      |
|                                                               | Annual Annual Annual                                        | " 남동국민체육센터 12월 수영장 수                                                                    | 2016.12.17                                                                 |
|                                                               |                                                             | " 남동국민체육센터 10월 수영장 수                                                                    | 2016.10.21                                                                 |
|                                                               | the state                                                   | " 어린이체험전 콩알콩알                                                                           | 2016.08.10                                                                 |
|                                                               |                                                             | * 6.25전쟁 정전협정 및 유엔군                                                                     | 2016.07.19                                                                 |
| <b>마산 가 가 드니</b><br>남동국민체육센터 다음카페<br>cale.daum.nel/namdongcmc | E - 수강신청                                                    | 이나파인원 및 사고신고 접수안내<br>날등구장명원의 : @ 453-2222                                               | 방렬한 당신이 있어서<br>서상이 정렬해지지네요.<br>객들별각           감시담당         "010-2880-3443" |
| 응 <sup>남동구도시면식공답</sup><br>남동국민체육센터                            | 인천광역시 남동구 백범로124번길 94(만:<br>Copyright 2013 by 남동구도시환리공단., A | 수동)(우.405-854)   TEL:032-460-0600~1   FAX:032-461-00<br>All rights reserved. [개인정보처리방침] |                                                                            |

#### 그럼, 기존이용회원과 신규가입으로 나누어 회원가입 설명 드리겠습니다.

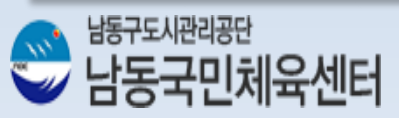

#### 3. 회원가입 – 1) 기존센터이용회원

기존 센터이용회원가입 안내
1) "로그인" 버튼을 클릭하여 로그인 화면이동

|          | 고고전을 아시 | C #8290 // |                           | sat j      |                    |                          | (H) | 20  |
|----------|---------|------------|---------------------------|------------|--------------------|--------------------------|-----|-----|
| 이용자 가이드  | 교육수강신   | 청 - 강좌검색   |                           |            |                    |                          |     |     |
| ት강신청안내 🥳 | 시설구분:   | 남동수영장      | ▶ 종목명: 전체                 | ✔ 수업시간: 전체 | ♥ 반명:              |                          |     | 검색  |
| 교육수강신청 🙀 | 시설구분    | 좀목명        | 반명                        | 등급         | 요일/시간              | 수강료                      | 정원  | 상태  |
|          | 남동수영장   | 수영         | 새벽반<br>2016/11/01 - 11/30 | 초급         | 화목<br>06:00-06:50  | 성 인 56,000<br>청소년 56,000 | 25  | 준비중 |
| 누강등록내역 🥳 | 남동수영장   | 수명         | 새벽반<br>2016/11/01 - 11/30 | 중급1        | 화목<br>06:00-06:50  | 성 인 56,000<br>청소년 56,000 | 40  | 준비중 |
|          | 남동수영장   | 수영         | 새벽반<br>2016/11/01 - 11/30 | 상급         | 화목<br>06:00-06:50  | 성 인 56,000<br>청소년 56,000 | 40  | 준비중 |
|          | 남동수영장   | 수영         | 새벽반<br>2016/11/01 - 11/30 | 연수1        | 월수금<br>06:00-06:50 | 성 인 60,000<br>청소년 60,000 | 50  | 준비중 |
|          | 남동수영장   | 수영         | 새벽반<br>2016/11/01 - 11/30 | 마스터즈       | 월수금<br>06:00-06:50 | 성 인 60,000<br>청소년 60,000 | 60  | 준비중 |
|          | 남동수영장   | 수영         | 오전반<br>2016/11/01 - 11/30 | 초급         | 화목<br>07:00-07:50  | 성 인 56,000<br>청소년 56,000 | 25  | 준비중 |
|          | 남동수영장   | 수영         | 오전반<br>2016/11/01 - 11/30 | 중급1        | 화목<br>07:00-07:50  | 성 인 56,000<br>청소년 56,000 | 40  | 준비중 |
|          | 남동수영장   | 수영         | 오전반<br>2016/11/01 - 11/30 | 상급1        | 화목<br>07:00-07:50  | 성 인 56,000<br>청소년 56,000 | 40  | 준비중 |
|          | 남동수영장   | 수영         | 오전반<br>2016/11/01 - 11/30 | 연수1        | 월수금<br>07:00-07:50 | 성 인 60,000<br>청소년 60,000 | 50  | 준비중 |
|          | 남동수영장   | 수영         | 오전반<br>2016/11/01 = 11/30 | 마스터즈       | 월수금<br>07:00-07:50 | 성 인 60,000<br>철소년 60,000 | 60  | 준비중 |

2) "회원가입" 버튼 클릭 후 "기존이용회원" 버튼 클릭하여 휴대폰인증화면 이동

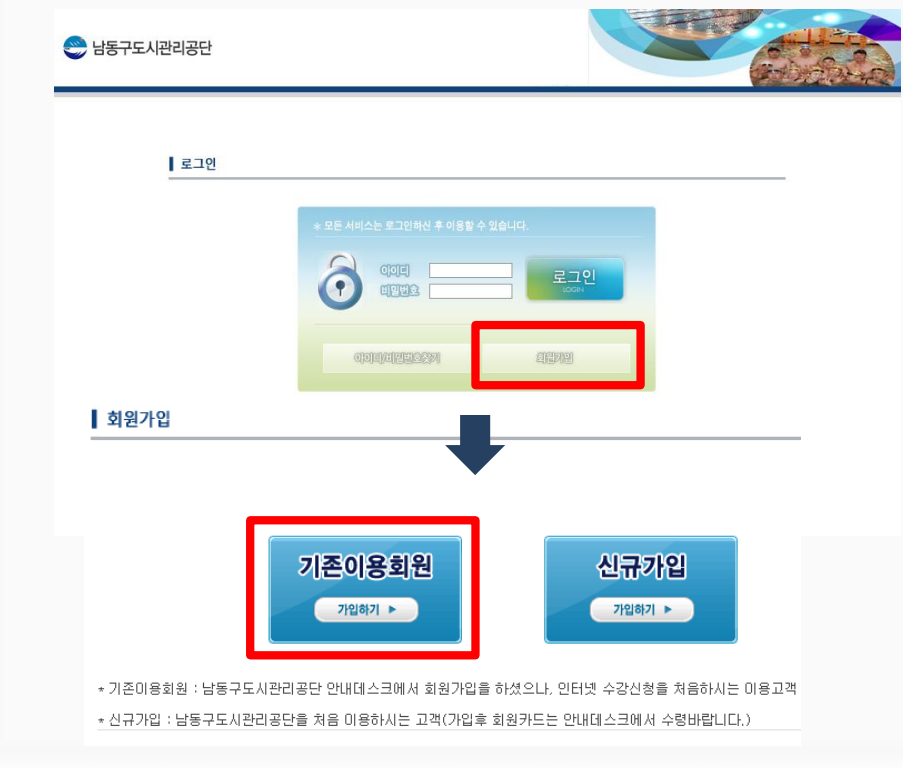

남동구도시관리공단

남동국민체육센터

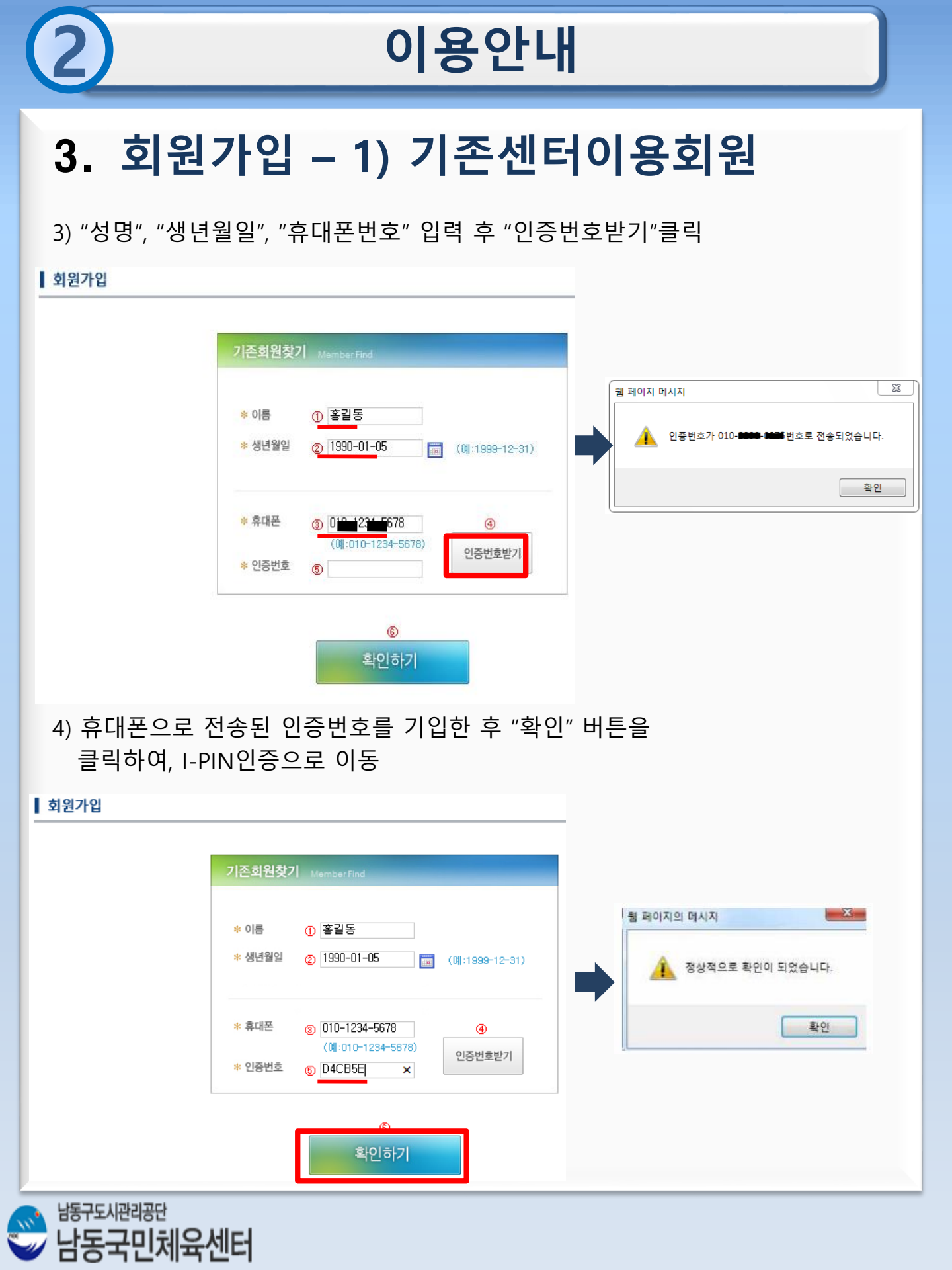

| 2                                                                                                    | 이용안내                                                                                                    |
|----------------------------------------------------------------------------------------------------|----------------------------------------------------------------------------------------------------|
| 3. 회원가입                                                                                                    | – 1) 기존센터이용회원                                                                                                    |
| 5) "공공아이핀(I-PIN) 인                                                                                                    | <u>.</u> 증" 버튼 클릭                                                                                                    |
| 😋 남동구도시관리공단                                                                                                    |                                                                                                    |
| 회원가입                                                                                                    |                                                                                                    |
| 공공나가 인종 데이지 이 이미 관(나 나 나 가 인종 데이지 이 이미 관(나 나 나 가 인종 데이지 이 이미 관(나 나 나 가 이 등 등 감 수 있는 수단입니다.                                                                                                    | 마키오프로에<br>이민((-PIN) 인동<br>엔호를 사용하지 않고도 분만함을 확인                                                                                                    |
| 6) 본인의 아이핀(I-PIN)<br>확인절차 확인                                                                                                    | 아이디와 패스워드 입력 후 본인                                                                                                    |
| 인터넷주인번호대체수단<br>아이간핀<br>메인 화면                                                                                                    | ој <b>∠ојо<u>2</u>д</b> ) [<br>свани C E                                                                                                    |
| 아이편 ID (1989년) (1989년) (1988년) (1988년) (1988년) (1988년) (1988년) (1988년) (1988년) (1988년) (1988년) (1988년) (1988년) (1988년) (1988년) (1988년) (1988년) (1988년) (1988년) (1988년) (1988년) (1988년) (1988년) (1988년) (1988년) (1988년) (1988년) (1988년) (1988년) (1988년) (1988년) (1988 | Image: Control of Control of Contr |

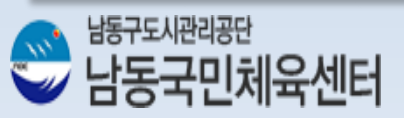

| 2                                                                                           | 이용안내                                                                                                    |
|---------------------------------------------------------------------------------------------|----------------------------------------------------------------------------------------------------|
| 3.                                                                                          | 회원가입 – 1) 기존센터이용회원                                                                                                    |
| 7) 앞<br>력 후                                                                                 | 으로 인터넷 수강신청시스템에서 사용할 "아이디", "패스워드" 입<br>- "등록하기" 클릭을 통한 설정 완료                                                                                                    |
|                                                                                             | 회원정보입력       Meantaine         * 아이디       Meantaine         * 패스워드       Image: Image: |
| 8) 위<br>은 ਖ਼ਬਰਤ                                                                             | 에서 설정한 "아이디" "패스워드"로 로그인 완료                                                                                                    |
|                                                                                             | <image/>                                                                                                    |
| ·<br>·<br>·<br>·<br>·<br>·<br>·<br>·<br>·<br>·<br>·<br>·<br>·<br>·<br>·<br>·<br>·<br>·<br>· | 시관리공단<br>국민체육센터                                                                                                    |

#### 3. 회원가입 – 2)신규가입회원

신규가입 회원가입 안내 1) "로그인" 버튼 클릭하여 로그인 화면이동

🥯 남동구도시관리공단 로그만을 하시면 수강신청이 가능합니다. 로그인

| 😰 이용자 가이드 | 교육수강신청  | 명 - 강좌검색 |                           |           |                    |                          |    |     |
|-----------|---------|----------|---------------------------|-----------|--------------------|--------------------------|----|-----|
| 수강신청안내 🥳  | 시설구분: [ | 남동수영장    | ✔ 중목명: 전체 丶               | 수업시간: 전체  | ♥ 반명:              |                          | 1  | 검색  |
| 교육수강신청 🎪  | 시설구분    | 종목명      | 반명                        | 등급        | 요일/시간              | 수강료                      | 정원 | 상태  |
|           | 남동수명장   | 수명       | 새벽반<br>2016/11/01 - 11/30 | 초급        | 화목<br>06:00-06:50  | 성 인 56,000<br>청소년 56,000 | 25 | 준비중 |
| 수강등록내역 🥳  | 남동수영장   | 수영       | 새벽반<br>2016/11/01 - 11/30 | 중급1       | 화목<br>06:00-06:50  | 성 인 56,000<br>청소년 56,000 | 40 | 준비중 |
|           | 남동수영장   | 수명       | 새벽반<br>2016/11/01 - 11/30 | 상급        | 화목<br>06:00-06:50  | 성 인 56,000<br>청소년 56,000 | 40 | 준비중 |
|           | 남동수영장   | 수영       | 새벽반<br>2016/11/01 - 11/30 | 연수1       | 월수금<br>06:00-06:50 | 성 인 60,000<br>청소년 60,000 | 50 | 준비중 |
|           | 남동수영장   | 수영       | 새벽반<br>2016/11/01 - 11/30 | 마스터즈      | 월수금<br>06:00-06:50 | 성 인 60,000<br>청소년 60,000 | 60 | 준비중 |
|           | 남동수영장   | 수영       | 오전반<br>2016/11/01 - 11/30 | 초급        | 화목<br>07:00-07:50  | 성 인 56,000<br>청소년 56,000 | 25 | 준비중 |
|           | 남동수영장   | 수영       | 오전반<br>2016/11/01 - 11/30 | 중급1       | 화목<br>07:00-07:50  | 성 인 56,000<br>청소년 56,000 | 40 | 준비중 |
|           | 남동수영장   | 수영       | 오전반<br>2016/11/01 - 11/30 | 상급1       | 화목<br>07:00-07:50  | 성 인 56,000<br>청소년 56,000 | 40 | 준비중 |
|           | 남동수영장   | 수영       | 오전반<br>2016/11/01 - 11/30 | 연수1       | 월수금<br>07:00-07:50 | 성 인 60,000<br>청소년 60,000 | 50 | 준비중 |
|           | 남동수영장   | 수영       | 오전반<br>2016/11/01 - 11/30 | 마스터즈      | 월수금<br>07:00-07:50 | 성 인 60,000<br>청소년 60,000 | 60 | 준비중 |
|           |         |          | 1                         | 2 3 4 5 6 |                    |                          | 1/ | 6   |

2) "회원가입" 버튼 클릭 후 "신규가입" 버튼 클릭하여 회원가입 동의 화면으로 이동

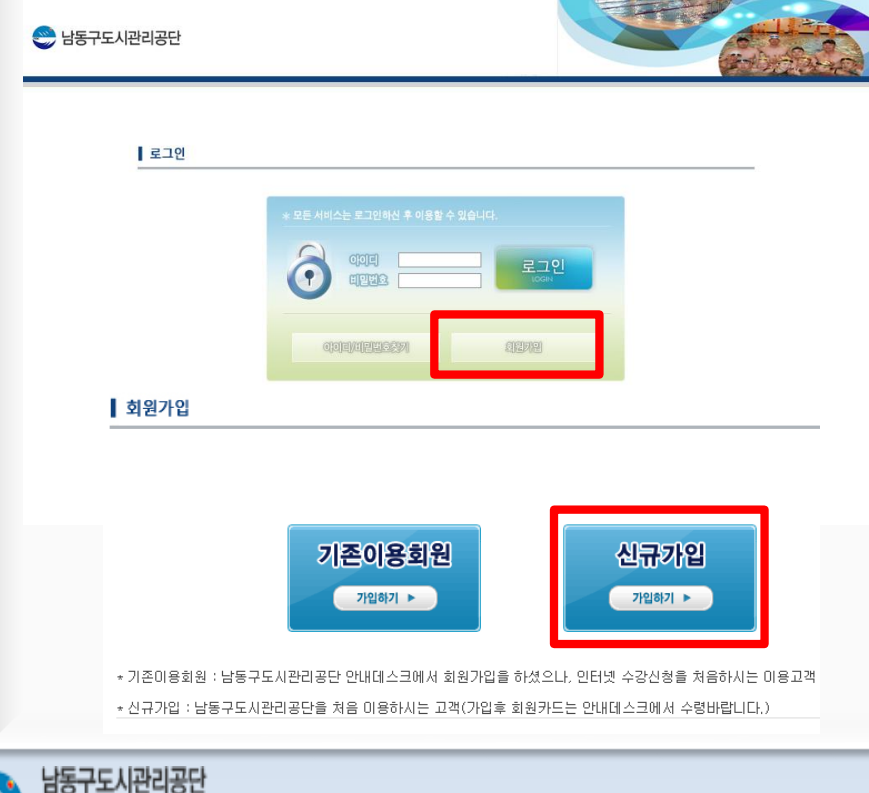

동국민체육센터

#### 3. 회원가입 – 2)신규가입회원

회원가입

남동구도시관리공단

남동국민체육센터

3) "회원약관", "개인정보수집 및 이용안내" 확인 및 체크 후 "동의 합니다" 버튼클릭하여, I-PIN 인증으로 이동

| 회원약관<br>제 1 장 총 칙<br>제1조 (목적)<br>로 탁하는 남동구도시관리공단(이하 '남동구도시관리공단'타 한다) 홈페이지를 이용하여 제공한<br>건 호 호차, 이용자타 남동구도시관리공단의 권리 · 의무 · 객입과 기타 필요한 사항을 규정함을<br>제2조 (약간의 효력과 변경)<br>< 나타리는 나타지면 한다니면서 한다. 사람의 가지막 필요한 사항을 규정함을<br>제2전 (약간의 효력과 변경)<br>< 나타리는 나타지면서 한다. 사람의 한다. 사람의 가지막 필요한 사항을 규정함을<br>제2건 정보 수집 및 이용안내<br>개 인정보의 수집 항목 및 수집 방법<br>골락한복: 섬영, 삼념철필, 아이디, 너네의, 비밀번호, 주소, 전북번호, 아이콘번호<br>감박북: 이어필, 번프록번호<br>개 인정보의 수집·이용목적 및 보유·이용기간                                                                                                    | 가는 모든 서비스(이하 "서비스"라 한다)의 이름도<br>목적으로 합니다.<br>11.8 문제 도시되는 거 0 도 117 원 기 원리(이는 1원) |
|----------------------------------------------------------------------------------------------------|-----------------------------------------------------------------------------------|
| 제 1 장 총 칙<br>제1조 (목적)<br>보 약권은 남동구도시관리공단(이하 '남동구도시관리공단'타 한다) 홈페이지를 이용하여 제공한<br>2 일 일 참, 이용자타 남동구도시관리공단의 명리 · 의문 · 적립과 기타 필요한 사항을 규정함을<br>제2조 (약관의 효력과 변경)<br>1 위원 다리 · 이용자타 반경이 · 이 · · · · · · · · · · · · · · · · ·                                                                                                    | 하는 모든 서비스(이하 "서비스"라 한다)의 이름죠<br>목역으로 합니다.                                         |
| 제 1 장 총 직<br>제1조 (목적)<br>응 학원은 성용구도시원이공단(이하 '날용구도시원이공단'과 한다) 홈페이지를 이용하여 제공한<br>것 및 일차, 이용자와 남동구도시원이공단의 편리 · 의무 · 적립과 기막 필요한 사항을 규정함을<br>제2조 (약관의 효력과 변경)<br>이 · 비원국은 나무나무난 아이지 · 아이지 · | 아는 모든 서비스(이하 "서비스"라 한다)의 이름도<br>목적으로 합니다.<br>아 - 8 문서 도 전 이 드 가 7 원 - 위리/이상 "원    |
| 제1조 (북적)<br>목 학원은 남동구로시원의공단(이하 '남동구로시원의공단'과 한다) 홈페이지를 이용하여 계정<br>김 및 절치, 이용자과 남동구로시원의공단의 권리 · 의무 · 객립과 기파 필요한 사항을 규정함을<br>제2조 (약관의 효력과 변경)<br>이 나무리는 나무리는 아이지 '아이지' 이 아이지 것이 아이지 것이 아이지 않는 것이 가지 않는 것이 아이지 않는 것이 아이지 않는 것이 않는 것이 아이지 않는 것이 아이지 않는 것이 아이지 않는 것이 아이지 않는 것이 아이지 않는 것이 아이지 않는 것이 아이지 않는 것이 아이지 않는 것이 아이지 않는 것이 아이지 않는 것이 아이지 않는 것이 아이지 않는 것이 아이지 않는 것이 아이지 않는 것이 아이지 않는 것이 아이지 않는 것이 아이지 않는 것이 아이지 않는 것이 아이지 않는 것이 아이지 않는 것이 아이지 않는 것이 않는 것이 아이지 않는 것이 아이지 않는 것이 아이지 않는 것이 아이지 않는 것이 않는 것이 아이지 않는 것이 아이지 않는 것이 아이지 않는 것이 아이지 않는 것이 아이지 않는 것이 아이지 않는 것이 아이지 않는 것이 아이지 않는 것이 아이지 않는 것이 아이지 않는 것이 아이지 않는 것이 아이지 않는 것이 않는 것이 않는 것이 않는 것이 않는 것이 않는 것이 않는 것이 않는 것이 않는 것이 않는 것이 않는 것이 않는 것이 않는 것이 않는 것이 않는 것이 않는 것이 않는 것이 않는 것이 않는 것이 않는 것이 않는 것이 않는 것이 않는 것이 않는 것이 않는 것이 않는 것이 않는 것이 않는 것이 않는 것이 않는 것이 않는 것이 않는 것이 않는 것이 않는 것이 않는 것이 않는 것이 않는 것이 없다. 같이 않는 것이 않는 것이 없다. 것이 않는 것이 않는 않는 것이 않는 않는 것이 않는 않는 않는 않는 않는 않는 않는 않는 않는 않는 않는 않는 않는                                                                                                    | 하는 요즘 서비스(이하 "서비스"라 한다)의 이종조<br>목적으로 합니다.                                         |
| 응 학원은 남동구로시원이공단(이와 '남동구로시원이공단'와 한다) 홈페이지를 이용하여 계정한<br>김 및 절치, 이용자와 남동구로시원이공단의 권리 · 의무 · 적립과 기타 필요한 사항을 규정함을<br>제2조 (약관의 효력과 변경)<br>이 나타구드 네이지지 이 아이지 (이 가 이 아이지 시작 이 가 사용되어 가지지 ? ~ ~ ~ ~ ~ ~ ~ ~ ~ ~ ~ ~ ~ ~ ~ ~ ~ ~                                                                                                    | 가는 모든 서비스(이하 "서비스"라 한다)의 이동조<br>목적으로 합니다.<br>******** 드시스는 것 이는 가도와는 의미/사람 ***    |
| 제2조 (약관의 효력과 변경)<br>*                                                                                                    |                                                                                   |
| 1 회원학원에 등의합니다.<br>1 회원학원에 등의합니다.<br>11인정보 수집 및 이용안내<br>개인정보의 수집 항목 및 수집방법<br>필수항목: 설명, 생생활일, 아이디, 네네일, 비일번호, 무소, 전화번호, 아이콘번호<br>성탁항목: 이메일, 원드폰번호<br>개인정보의 수집·이용목적 및 보유·이용기간                                                                                                    | N . I 문제 문제되는 것 A 드 가구의 - 의원/지의 위원                                                |
| 1 위원학원에 들의합니다.<br>기인정보 수집 및 이용안내<br>개인정보의 수집 항목 및 수집방법<br>필수항목: 설명, 생명함필, 아이디, 너네필, 비밀번호, 무소, 전화번호, 아이콘번호<br>성탁함목: 이어님, 햄프폰빈호<br>개인정보의 수집·이용목적 및 보유·이용기간                                                                                                    | NUNE AL E AL E . 그 A E . 그 T 또 그 전 (MALE PAL                                      |
| 개안정보 수집 및 이용안내<br>개인정보의 수집 항목 및 수집방법<br>필수항목: 설명, 생님철말, 아이디, 닉네말, 비밀번호, 푸스, 전화번호, 아이콘번호<br>너탁함목: 이어빌, 번드폰번호<br>개인정보의 수집·이용목적 및 보유·이용기간                                                                                                    |                                                                                   |
| 개인정보 수집 및 아당인데<br>개 인정보의 수집항목 및 수집방법<br>필수함독: 설명, 생명철필, 아이디, 낙네일, 비밀번호, 주소, 전화번호, 아이판번호<br>성탁활목: 이어필, 원프폰번호<br>개 인정보의 수집·이용목적 및 보유·이용기간                                                                                                    |                                                                                   |
| 개인정보의 수집항목 및 수집방법<br>필수항목:설명, 생명할릭, 아이디, 네네릭, 비밀번호, 주스, 전화번호, 아이핀번호<br>전탁항목:이에릭, 번드폰번호<br>개인정보의 수집·이용목적 및 보유·이용기간                                                                                                    |                                                                                   |
| 개 단정보기 (법정기 또 (법정법<br>필수항목:설명, 설명활별, 아이지, 넉네일, 비밀번호, 주소, 전화번호, 아이콘번호<br>선택항목: 이메일, 현프폰번호<br>개 만정보의 수집·이용목적 및 보유·이용기간                                                                                                    |                                                                                   |
| 물수항측: 전형, 전성철로, 아이디, 너너희, 비절번호, 수소, 전화번호, 아이콘번호<br>전학항폭: 이어림, 핸드폰번호<br>개 만정보의 수집·이용목적 및 보유·이용기간                                                                                                    |                                                                                   |
| 개인정보의 수집·이용목적 및 보유·이용기간                                                                                                    |                                                                                   |
| 개인정보의 수집·이용목적 및 보유·이용기간                                                                                                    |                                                                                   |
| 12814 TE 1844 % IT 1872                                                                                                    |                                                                                   |
|                                                                                                    |                                                                                   |
| 남동구도시관리공단 홈페이지에서는 정보주체의 회원 가입일로부터 서비스를 제공하는 기간 동                                                                                                    | 안에 한하여 남돌구도시관리공단 홈페이지 서비스                                                         |
| 에개인정보 수집 및 이용안내에 돋의합니다.                                                                                                    |                                                                                   |
|                                                                                                    |                                                                                   |
| 동의합니다                                                                                                    |                                                                                   |
| "고고아이피( 머씨) 이즈"                                                                                                    | ᆔᄐ크리                                                                              |
|                                                                                                    | 키는 김국                                                                             |
|                                                                                                    |                                                                                   |
| 😂 남동구도시관리공단                                                                                                    |                                                                                   |
|                                                                                                    |                                                                                   |
|                                                                                                    |                                                                                   |
|                                                                                                    |                                                                                   |
| · 외원가입                                                                                                    |                                                                                   |
| 고미-PN 이즈                                                                                                    |                                                                                   |
|                                                                                                    |                                                                                   |
| 공공 아이핀(I-PIN) 인종                                                                                                    |                                                                                   |
| 아이핀(!                                                                                                    | ·····································                                             |
| 버러운 인터넷에서 수민응북민오들 사용하지 않고도 본당<br>할 수 있는 수단입니다.                                                                                                    | 신입물 확인                                                                            |
|                                                                                                    |                                                                                   |
|                                                                                                    |                                                                                   |
|                                                                                                    |                                                                                   |
|                                                                                                    |                                                                                   |
|                                                                                                    |                                                                                   |

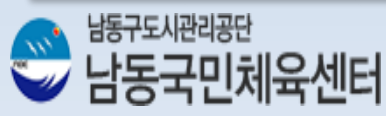

| 회원정보입력 Insert Info |                              |   |
|--------------------|------------------------------|---|
| * 아이디 않니다.         | 웹 페이지의 메시지                   | x |
| * 패스워드             | A 1 아이디아 비믹버추가 전상전으로 등로되었습니다 |   |
| * 이름               |                              | 2 |
| * 생년월일             | इ.                           | 1 |
| * 휴대폰              |                              |   |
| 취소하기 등록하기          |                              |   |

# 신규발금 ID/비밀번호찾기 아이핀관리 MyPN 관리 이용약관 개인정보취급방침 홈페이지 고객센터 달기 6) 앞으로 인터넷수강신청시스템에서 사용하실 "아이디", "패스워드"

그리고 "핸드폰번호" 입력 후 "등록하기" 클릭을 통한 회원가입 완료

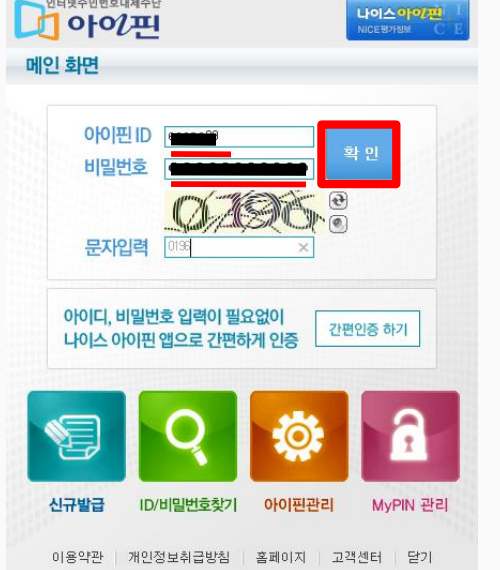

인터넷주민번호대체수단

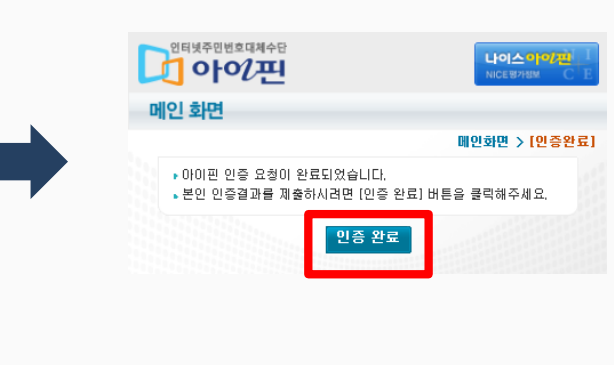

# 3. 회원가입 – 2)신규가입회원

5) 본인의 아이핀(I-PIN) 아이디와 패스워드 입력 후 본인인증

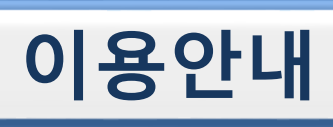

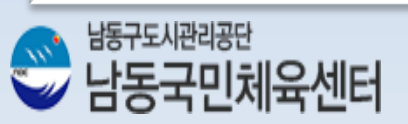

#### 지금까지 회원가입에 대하여 알아보았습니다. 이제부터 인터넷 수강신청에 관한 설명 드리겠습니다.

| 😂 남동구도시관리공단 |                                                                                                    | Contraction of the second |           |
|-------------|----------------------------------------------------------------------------------------------------|---------------------------|-----------|
| 로그언         | * 모든 시비스는 모그인부산 후 이용할 수 있습니다.<br>이이면 비밀면 3 문제 문제 문제 문제 문제 문제<br>이이며 제약 전 30 전 19 전 19 전 19 전 19 전 19 전 19 전 19 전 1 |                           | 웹 페이지 메시지 |
|             |                                                                                                    |                           | 확인        |

7) 위에서 설정한 "아이디" "패스워드"로 로그인 완료

#### 3. 회원가입 – 2)신규가입회원

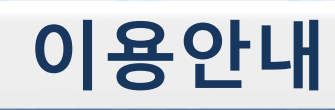

3. 수강신청

수강신청 방법 1) 교육수강신청을 클릭하여 강좌검색으로 이동

🥯 남동구도시관리공단

차가인님 환영합니다. 로그아웃 PW변경

교육수강신청 - 강좌검색

🕢 이용자 가이드

| 가시처아내 | 100         |         |      |                           |            |                    |                          |
|-------|-------------|---------|------|---------------------------|------------|--------------------|--------------------------|
| 82824 | <u></u>     | 시설구분: 님 | 동수영장 | ▶ 종목명: 전체 ▶               | ' 수업시간: 전체 | ▶ 반명:              |                          |
| 육수강신청 | 4           | 시설구분    | 종목명  | 반명                        | 등급         | 요일/시간              | 수강료                      |
|       |             | 남동수영장   | 수명   | 새벽반<br>2016/11/01 - 11/30 | 초급         | 화목<br>06:00-06:50  | 성 인 56,000<br>청소년 56,000 |
| 강등록내역 | <u>- 49</u> | 남동수영장   | 수명   | 새벽반<br>2016/11/01 - 11/30 | 중급1        | 화목<br>06:00-06:50  | 성 인 56,000<br>청소년 56,000 |
|       |             | 남동수영장   | 수영   | 새벽반<br>2016/11/01 - 11/30 | 상급         | 화목<br>06:00-06:50  | 성 인 56,000<br>청소년 56,000 |
|       |             | 남동수영장   | 수영   | 새벽반<br>2016/11/01 - 11/30 | 연수1        | 월수금<br>06:00-06:50 | 성 인 60,000<br>청소년 60,000 |
|       |             | 남동수영장   | 수영   | 새벽반<br>2016/11/01 - 11/30 | 마스터즈       | 월수금<br>06:00-06:50 | 성 인 60,000<br>청소년 60,000 |
|       |             | 남동수영장   | 수영   | 오전반<br>2016/11/01 - 11/30 | 초급         | 화목<br>07:00-07:50  | 성 인 56,000<br>청소년 56,000 |
|       |             | 남동수영장   | 수영   | 오전반<br>2016/11/01 - 11/30 | 중급1        | 화목<br>07:00-07:50  | 성 인 56,000<br>청소년 56,000 |
|       |             | 남동수영장   | 수영   | 오전반<br>2016/11/01 - 11/30 | 상급1        | 화목<br>07:00-07:50  | 성 인 56,000<br>청소년 56,000 |
|       |             | 남동수영장   | 수영   | 오전반<br>2016/11/01 - 11/30 | 연수1        | 월수금<br>07:00-07:50 | 성 인 60,000<br>청소년 60,000 |
|       |             | 남동수영장   | 수영   | 오전반<br>2016/11/01 - 11/30 | 마스터즈       | 월수금<br>07:00-07:50 | 성 인 60,000<br>청소녀 60,000 |

#### 2) 등록하기 원하는 강좌선택 종목, 수업시간, 반명으로 검색가능

😁 남동구도시관리공단

🕡 이용자 가이드

차가인님 환영합니다. 로그아웃 PW변경

교육수강신청 - 강좌검색

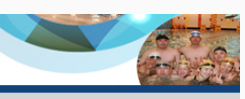

| 신청안내 🥳 | 시설구분: 불 | ·동수영장 | ✓ 종목명: 전체 ✓               | 수업시간: 전체 | ♥ 반명:              |                          |    | 검색  |
|--------|---------|-------|---------------------------|----------|--------------------|--------------------------|----|-----|
| 수강신청 🎪 | 시설구분    | 종목명   | 반명                        | 등급       | 요일/시간              | 수강료                      | 정원 | 상태  |
|        | 남동수영장   | 수영    | 새벽반<br>2016/11/01 - 11/30 | 초급       | 화목<br>06:00-06:50  | 성 인 56,000<br>청소년 56,000 | 25 | 준비중 |
| ·록내역 🥳 | 남동수영장   | 수영    | 새벽반<br>2016/11/01 - 11/30 | 중급1      | 화목<br>06:00-06:50  | 성 인 56,000<br>청소년 56,000 | 40 | 준비중 |
|        | 남동수영장   | 수영    | 새벽반<br>2016/11/01 - 11/30 | 상급       | 화목<br>06:00-06:50  | 성 인 56,000<br>청소년 56,000 | 40 | 준비중 |
|        | 남동수영장   | 수영    | 새벽반<br>2016/11/01 - 11/30 | 연수1      | 월수금<br>06:00-06:50 | 성 인 60,000<br>청소년 60,000 | 50 | 준비중 |
|        | 남동수영장   | 수영    | 새벽반<br>2016/11/01 - 11/30 | 마스터즈     | 월수금<br>06:00-06:50 | 성 인 60,000<br>청소년 60,000 | 60 | 준비중 |
|        | 남동수영장   | 수영    | 오전반<br>2016/11/01 - 11/30 | 초급       | 화목<br>07:00-07:50  | 성 인 56,000<br>청소년 56,000 | 25 | 준비중 |
|        | 남동수영장   | 수영    | 오전반<br>2016/11/01 - 11/30 | 중급1      | 화목<br>07:00-07:50  | 성 인 56,000<br>청소년 56,000 | 40 | 준비중 |
|        | 남동수영장   | 수영    | 오전반<br>2016/11/01 - 11/30 | 상급1      | 화목<br>07:00-07:50  | 성 인 56,000<br>청소년 56,000 | 40 | 준비중 |
|        | 남동수영장   | 수영    | 오전반<br>2016/11/01 - 11/30 | 면수1      | 월수금<br>07:00-07:50 | 성 인 60,000<br>청소년 60,000 | 50 | 준비중 |
|        | 남동수영장   | 수영    | 오전반<br>2016/11/01 - 11/30 | 마스터즈     | 월수금<br>07:00-07:50 | 성 인 60,000<br>청소년 60,000 | 60 | 준비중 |

상태설명

⇒ 등록마감 : 정원마감(등록불가) → 신규등록 : 신규등록 기간 → 재 등 록 : 재등록 기간 ⇒ 준 비 중 : 접수기간이 아닌 상태 ⇒ 방문접수 : 인터넷 접수기간이 아닌 상태로 방문접수문의

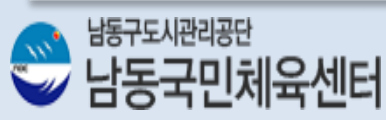

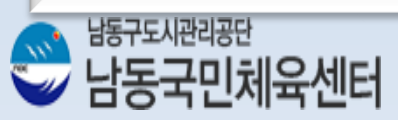

7) 수강등록내역에서 등록강좌 확인 및 영수증 출력

6) 수강신청 및 신용카드 결제결과 확인. 신용카드 영수증 출력"확인하기"버튼을 클릭하여 "등록알림사항"으로 이동

5) KICC 신용카드 결제모듈 연동 및 결제진행. 소지하고 계신 신용카드별로 결제하실 수가 있습니다.

4) 선택한 강좌의 결제정보확인 후 "결제하기" 버튼 클릭

(\*할인구분 중 장애인, 기초생활수급자, 국가유공자, 한부모는 접수당일 이용자 본인명의로 당월에 발급받은 서류지참 후 센터방문시 할인혜택적용)

| 뒤로가기 |  |  | 수강신청 |
|------|--|--|------|

| 교육수강신청 - 강좌정보 |                                                                                                    |      |                             |
|---------------|----------------------------------------------------------------------------------------------------|------|-----------------------------|
| 프로그램          | 수영 새벽반 초급 화목 06:00-06:50                                                                                                    |      |                             |
| 교육장소          | 남동수영장                                                                                                    | 수강기간 | 2016-11-01 - 2016-11-30 1개월 |
| 수 강 료         | 성 인 56,000원                                                                                                    | 정 원  | 25명                         |
| 할민구분          | - <mark>그의대서학미/ 10% ↓ ↓</mark> * 장애인 및 기초생활수급자 할인은 본인확인을 위해 사업장에 방문등록하시기 바랍니다.                                                                                                    |      |                             |
| 문의전화          | 032)426-0986                                                                                                    | 등록현황 | 준비중                         |
| 참고사항          | · 수영 기초반/ 자유형 완성 〈수영을 처음 배우는 고객 접수 가능〉<br>〈미용안내〉<br>1. 실내수영복(비키니, 바다 수영복 X)/ 수영모/ 물안경/ 수건 지참<br>2. 화요일 비입수 지도 / 목요일 입수 지도<br>〈환불규정 안내〉<br>1. 강습개시일 미견 : 납부한 총강습료의 10% 공제후 차액지급<br>2. 강습개시일 미후 : 납부한 총강습료의 10%와 일할계산금액 차감후 차액지급 |      |                             |

# 3. 수강신청 - 강좌결제

3) 선택강좌 강좌정보에서 상세정보 및 참고사항 확인 후 할인율 선택. 강좌내용과 수업레벨 확인 후 "수강신청"버튼 클릭